# ACCESSING SMC APPS THROUGH CITRIX ON WINDOWS

#### DOWNLOADING AND INSTALLING:

You need to follow these installation steps only *once* on each computer you intend to use to connect.

| ■ C Receiver - Citrix × + ✓<br>→ ひ ⊕ receiver.citrix.com<br>recommend that you download Citrix Workspace app                                                                                                    | owser and go to:<br>.citrix.com/downloads/workspace-app/window                                                                                                    |
|----------------------------------------------------------------------------------------------------|----------------------------------------------------------------------------------------------------|
| Download Citrix Workspace app<br>Everything you need—your apps, files and desktops—at your fin                                                                                                    | Citrix Workspace app 1812 for Windows<br>Release Date: Dec 14, 2018                                                                                                    |
| x Workspace app is the easy-to-install<br>ess to everything you need to get work<br>urely get instant access to all applicatio.<br>Uding smartphones, tablets, PCs and Macs.<br>Download for Windows                                                                                                    | ersion of "Citrix Workspace<br>e Download button.<br>Download Citrix Workspace app for Windows                                                                                                    |
| Do you want to allow this app to make<br>changes to your device?                                                                                                    | Welcome to Citrix Workspace                                                                                                    |
| Citrix Workspace<br>Verified publisher: Citrix Systems, Inc.<br>4. Agree to the security warning if prompted<br>Now more or s<br>Yes No                                                                                                    | Citrix Workspace app installs software that allows access to<br>virtual applications that your organization provides,<br>including software that allows access to the applications<br>that use your browser.<br>- Allow applications access to your webcam and<br>microphone.<br>- Allow applications to use your location.<br>- Allow applications to use your location.<br>- Allow applications to use your location.<br>- Allow applications to use your location.<br>- Allow applications to use your location.<br>- Save your credential to be provides,<br>- Save your credential to be provided by your<br>company.<br>- Save your credential to be provided by your<br>your computer.<br>- Save your computer.<br>- Start Cancel |
| 💪 Citrix Workspace X                                                                                                    | 🚱 Citrix Workspace X                                                                                                    |
| License Agreement                                                                                                    | Installing Citrix Workspace app 🍥                                                                                                    |
| You must accept the license agreement below to proceed.<br>CITRIX LICENSE AGREEMENT<br>Use of this component is subject to the Citrix license or terms of service<br>covering the Citrix product(s) and/or service(s) with which you will be using<br>this component. This component is licensed for use only with such Citrix<br>product(s) and/or service(s).<br>6. Check<br>EP_R_A10352779<br>■<br>I accept the license agreement<br>7. Install<br>Install<br>Cancel |                                                                                                    |

#### CONFIGURING CITRIX RECEIVER FOR SMC

The following steps will configure Citrix Receiver to connect to SMC servers, independent of any browser.

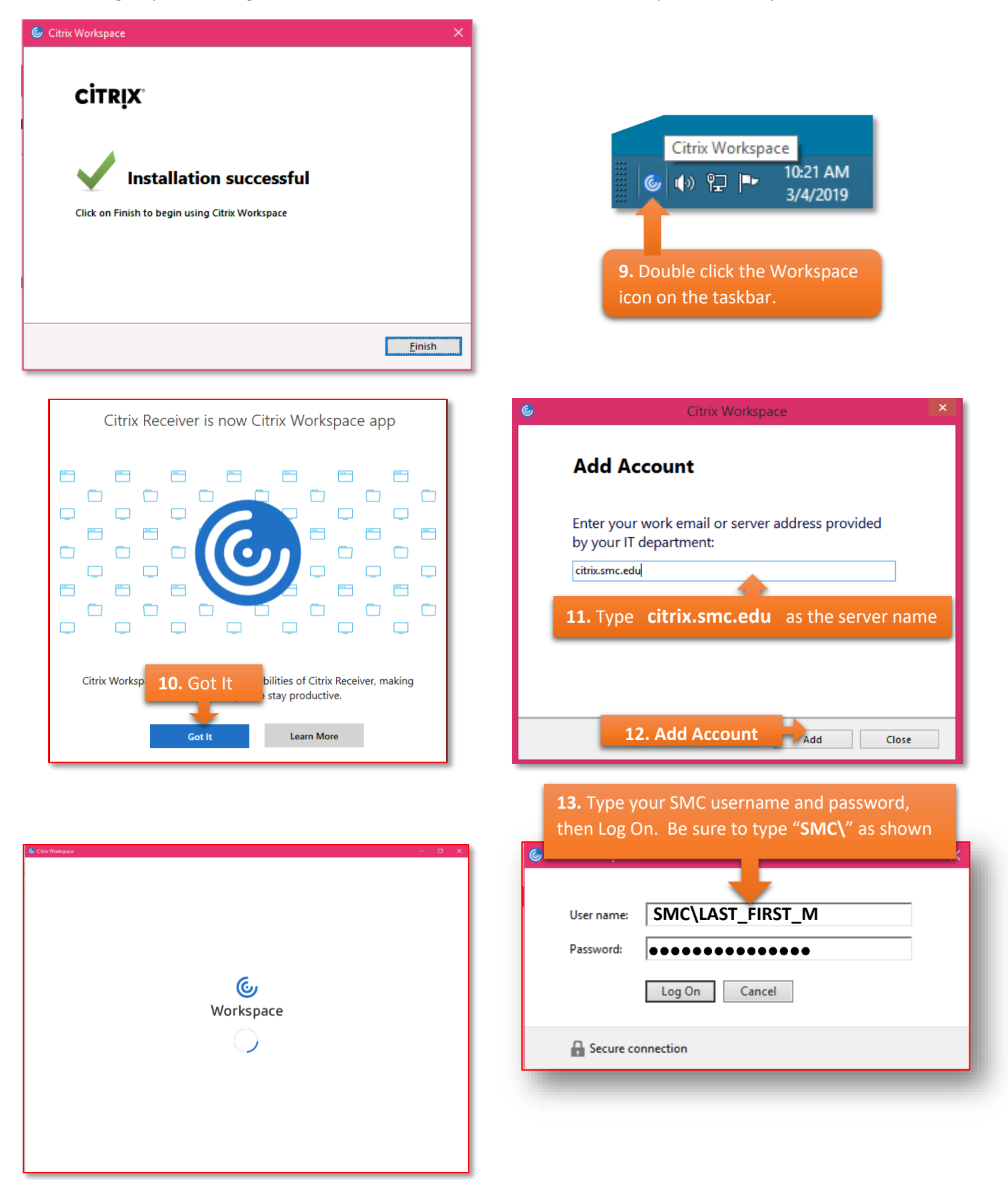

## OPENING AN APPLICATION (WE'LL USE WEBISIS AS AN EXAMPLE)

✓ More information

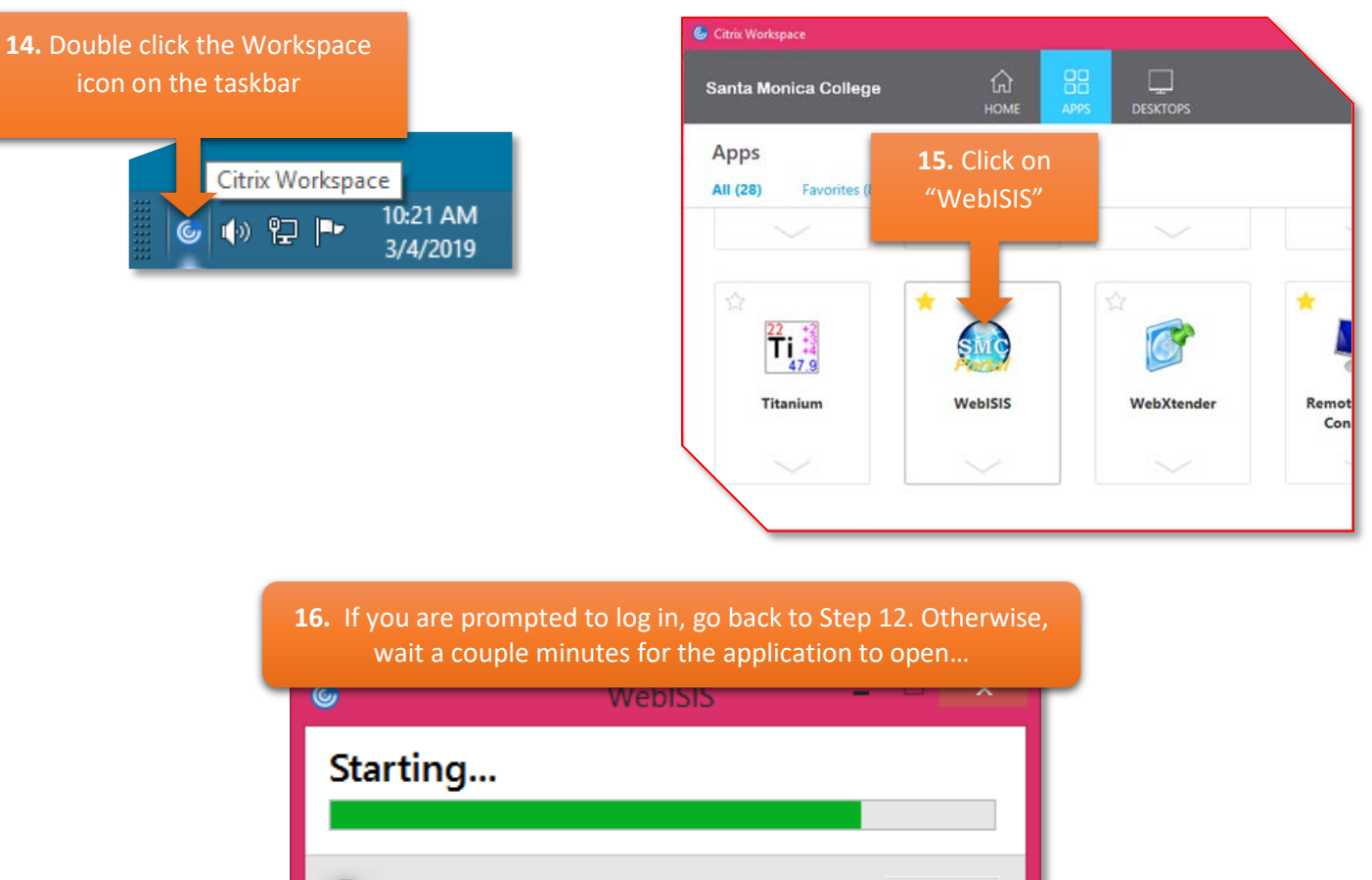

Cancel

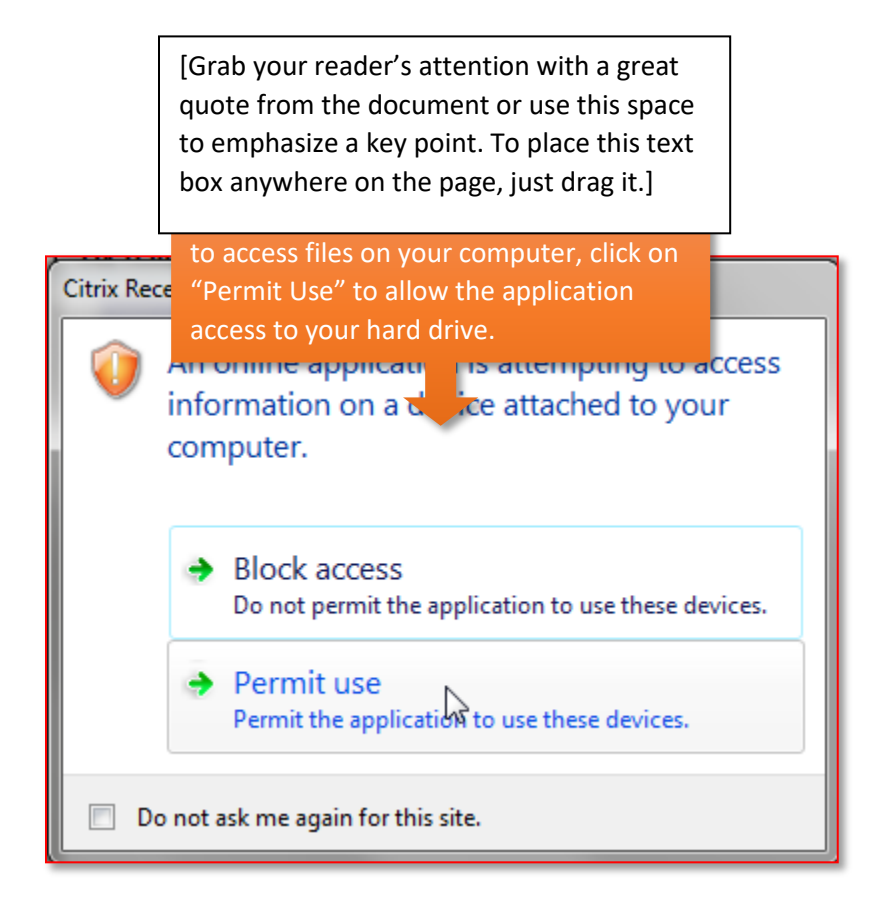

### LOGGIN OFF

It is advisable to log off to prevent losing data or corrupting access to MATLAB through Citrix.

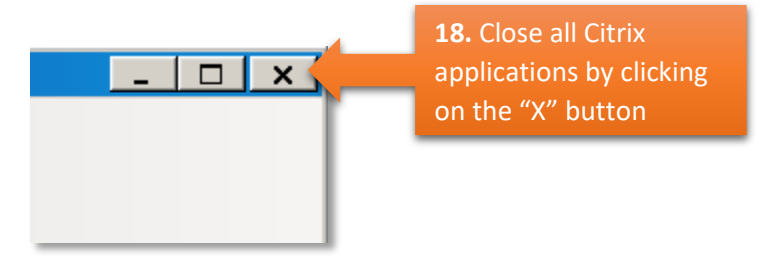

Citrix Workspace

HOME

APPS

DESKTOPS

Refresh Apps

Accounts...

Log Off